## ЭЛЕКТРОННО-БИБЛИОТЕЧНАЯ СИСТЕМА ЮРАЙТ РЕГИСТРАЦИЯ С ДОМАШНЕГО КОМПЬЮТЕРА (УДАЛЕННАЯ РЕГИСТРАЦИЯ)

- 1. Входим на главную страницу ЭБС: <u>https://urait.ru/</u>
- 2. Правый верхний угол «Регистрация».

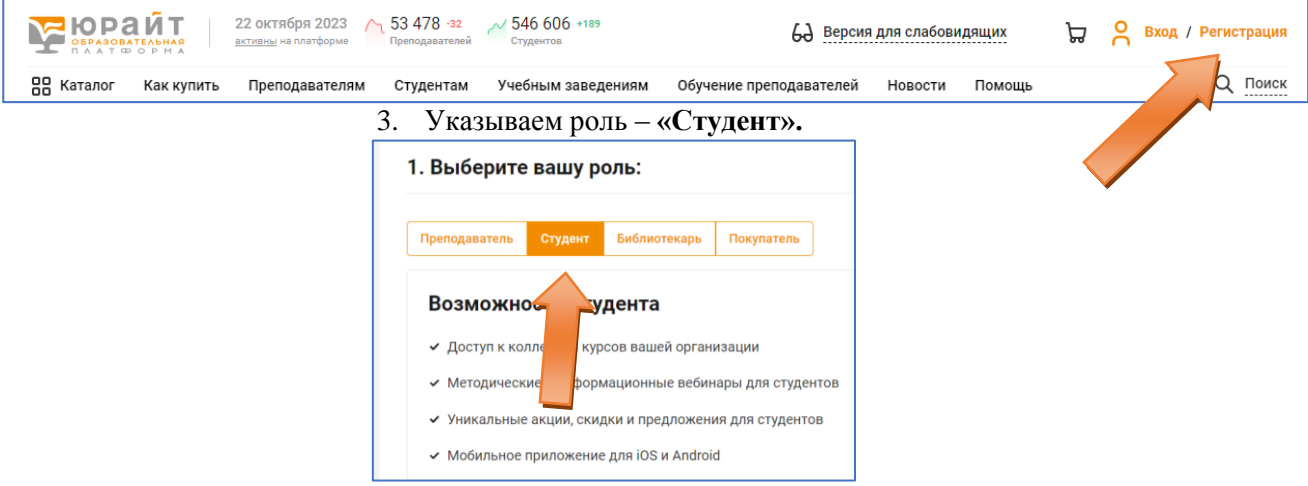

## 4. Указываем адрес эл. почты.

5. В поле «Организация» указываем ДВГУПС (г. Хабаровск). Хабаровский техникум железнодорожного транспорта.

| Эл. почта*     | user@mail.ru                                                                                           |
|----------------|----------------------------------------------------------------------------------------------------|
|                | Указанный E-mail будет использоваться в качестве логина для входа в учетную запись                     |
| Организация*   | ДВГУПС (г. Хабаровск). Хабаровский техникум железнодорожного тран                                      |
|                | Например, ТТЭТ или Тверской торгово-экономический колледж (г. Тверь)                                   |
| В поле «Подра  | азделение» указываем ваше отделение.                                                                   |
|                |                                                                                                    |
| Подразделение  | Укажите ваше подразделение                                                                             |
|                | 🏦 ДВГУПС (г. Хабаровск). Хабаровский техникум железнодорожного транспорта. Заочное отделение           |
| Курс*          | 🏦 ДВГУПС (г. Хабаровск). Хабаровский техникум железнодорожного транспорта. Отделение общеобразователь  |
|                | ДВГУПС (г. Хабаровск). Хабаровский техникум железнодорожного транспорта. Эксплуатационное отделение    |
|                | 🏦 ДВГУПС (г. Хабаровск). Хабаровский техникум железнодорожного транспорта. Электромеханическое отделе  |
| Фамилия*       | 🏦 ДВГУПС (г. Хабаровск). Хабаровский техникум железнодорожного транспорта. Электротехническое отделени |
| Vradi Ibaam ry | ре ФИО пол                                                                                             |
| э казывасы ку  | λ, ΦΠΟ, ΠΟΠ.                                                                                           |
| Курс*          | 1 курс 👻                                                                                               |
|                |                                                                                                    |
| Фамилия*       | Иванов Введите вторую фамилию                                                                          |
|                |                                                                                                    |
| Имя*           | Иван                                                                                                   |
|                |                                                                                                    |
| Отчество       | Иванович                                                                                               |
|                |                                                                                                    |
| Пол*           | • Мужской О Женский                                                                                    |
|                |                                                                                                    |

8. Нажимаем кнопку «Зарегистрироваться».

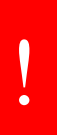

6.

7.

После успешной регистрации ожидайте получения ключа доступа (подписки) от Администратора учебной организации. На сайте будет отображаться «Доступ активен» в случае активного ключа. Данная операция займет от 1 до 5 дней, в зависимости от загруженности Администратора организации.